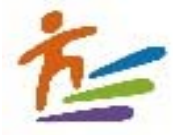

## 111 學年度適性入學資料管理平臺-錄取報到管理系統操作說明會

#### 一、會議資訊

(一)北區:

日期時間:111年4月27日(星期三)下午2時

- 會議室開啟時間:111年4月27日下午1時30分
- 會議連結:https://ttvs.webex.com/ttvs-tc/j.php?MTID=m7b7c909c0191a74862602edc4c94d622
- 會議號: 25143589489
- 密碼:1110427
- 免試就學區參加對象:基北區、桃連區、宜蘭區、花蓮區及金門區。

(二)南區:

- 日期時間:111年4月28日(星期四)下午2時
- 會議室開啟時間:111年4月28日下午1時30分
- 會議連結:https://ttvs.webex.com/ttvs-tc/j.php?MTID=m8f024bfcae2f45184cf9be9422ec3fe2
- 會議號: 25158384794
- 密碼:1110428
- 免試就學區參加對象:嘉義區、臺南區、高雄區、屏東區、臺東區及澎湖區。

(三)中區:

- 日期時間:111年4月29日(星期五)下午2時
- 會議室開啟時間:111年4月29日下午1時30分
- 會議連結:https://ttvs.webex.com/ttvs-tc/j.php?MTID=m78b188bb7c51ec442545aaf0747faa20
- 會議號:25188151205

密碼:1110429

免試就學區參加對象:竹苗區、中投區、彰化區及雲林區。

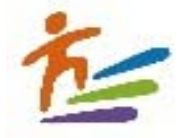

二、桌機及筆電操作說明(第一次使用請先下載程式並完成安裝)

webex Cisco 網頁 (https://www.webex.com/zh-tw/index.html)

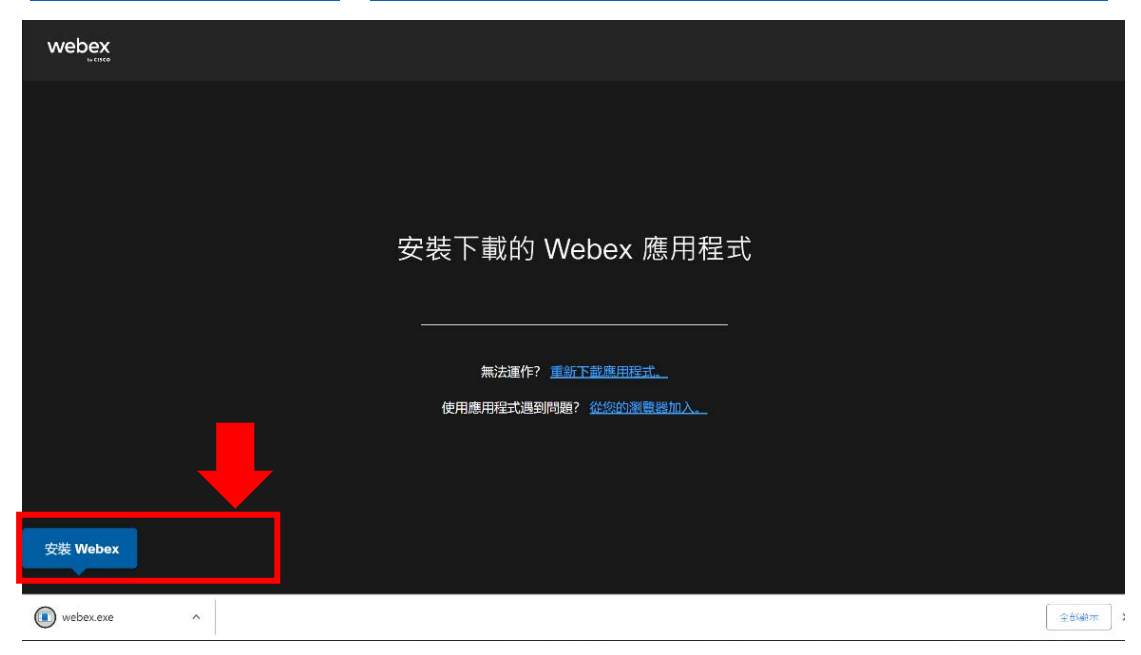

# 登入方式:請點選會議室連結,出現下方畫面

|         |                            |                  |                 | Θ×   |
|---------|----------------------------|------------------|-----------------|------|
|         | Ũ                          |                  |                 |      |
|         | 加入會                        | 議                |                 |      |
|         | 若您是會議主持人,請到                | 登入以開始會議。         |                 |      |
|         | 名稱<br>                     | 學校+<br>──► e x : | 姓名+職稱<br>草屯商工oo | 註冊組長 |
| A State | 電子郵件地址<br>mm@mail.edu.tw 2 | ──▶ 請輸入          | 您的emai          | 1    |
|         | ✓ 記住我                      |                  |                 |      |
| 3 -     | ▶ 以訪客身分                    | 加入               |                 |      |
|         | 登入                         |                  |                 |      |
|         | webe                       | x                |                 |      |

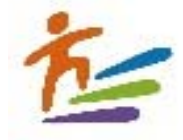

# 三、手機及平板載具操作說明

## 步驟一:請先下載 Cisco Wedex Meetings APP

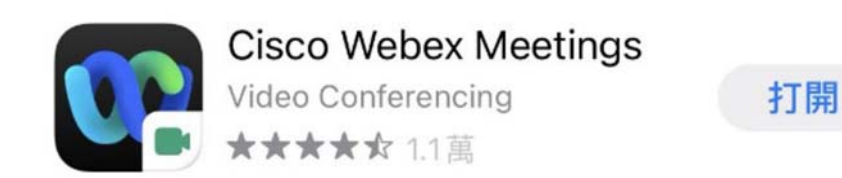

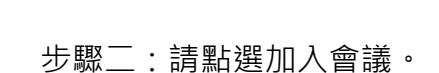

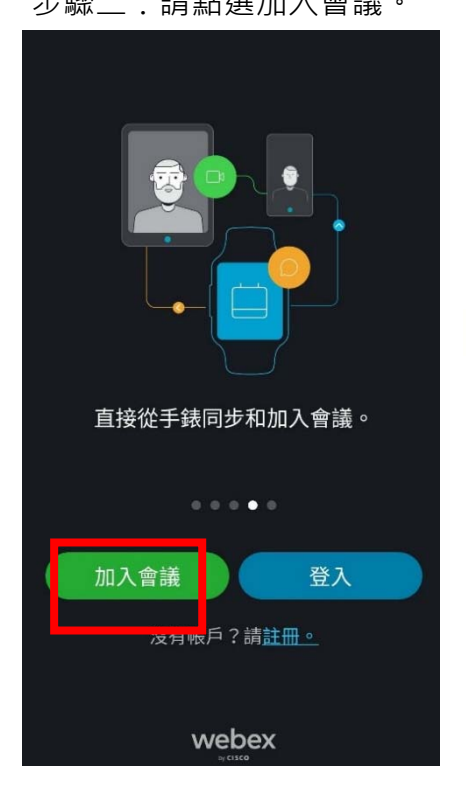

步驟三:輸入登入資訊。

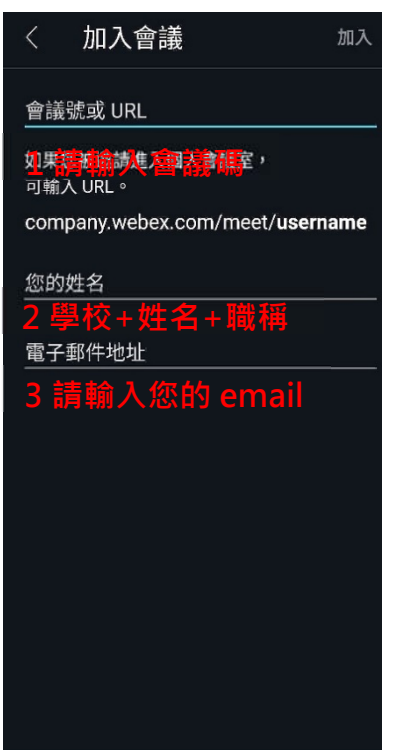

步驟四:請輸入密碼。

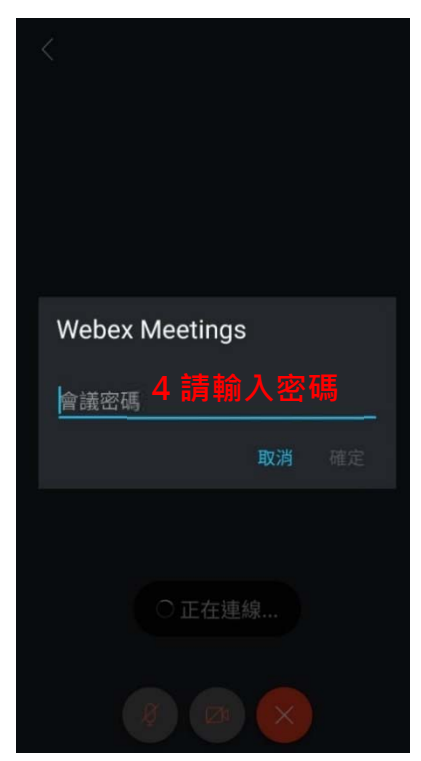